# **B3Partners**

# Automatisch bestanden uploaden naar ftp server

Versie: Gewijzigd: 1.0 11 oktober 2011

### Inhoudsopgave

| 1. Inleiding     | 2 |
|------------------|---|
| 1.1 WinSCP       | 2 |
| 1.2 Script       | 2 |
| 1.3 Settings.txt | 2 |
| 1.4 Scheduler    | 2 |
| ,                |   |

## **B3Partners**

## 1. Inleiding

Deze handleiding gaat ervan uit dat u de B3P GIS Suite van B3Partners gebruikt en ervoor wilt zorgen dat de actuele bronbestanden op de server geplaatst worden. Op de server bij B3Partners draait een FTP server.

Als de host en inloggegevens nog niet bekend zijn dan kunt u contact opnemen met support@b3partners.nl

In het onderstaande voorbeeld volgt een uitleg hoe de bestanden over te zetten met WinSCP. Dit kan ook met andere clients die 'FTP over SSL' ondersteunen.

### 1.1 WinSCP

Download en installeer WinSCP http://winscp.net/eng/download.php

### 1.2 Script

Maak een batch file of ander bestand aan die je met een scheduler kunt uitvoeren met de volgende inhoud:

```
winscp /script=settings.txt /log=log.log
```

### 1.3 Settings.txt

Maak naast het script ook een settings.txt bestand. Pas de host gegevens en bestanden regels aan zodat deze voldoen aan uw situatie.

```
# abort script on batch error
option batch abort
# use with batch mode
option confirm off
# connect to host
open ftps://username:password@host:port -explicittls
# create a new line for each file to transfer
put C:\tmp\file1.txt # Windows
put /tmp/file1.txt # Unix
# exit
exit
```

### 1.4 Scheduler

Zorg ervoor dat het script periodiek wordt uitgevoerd zodat steeds de meest actuele bestanden op de server geplaatst worden.